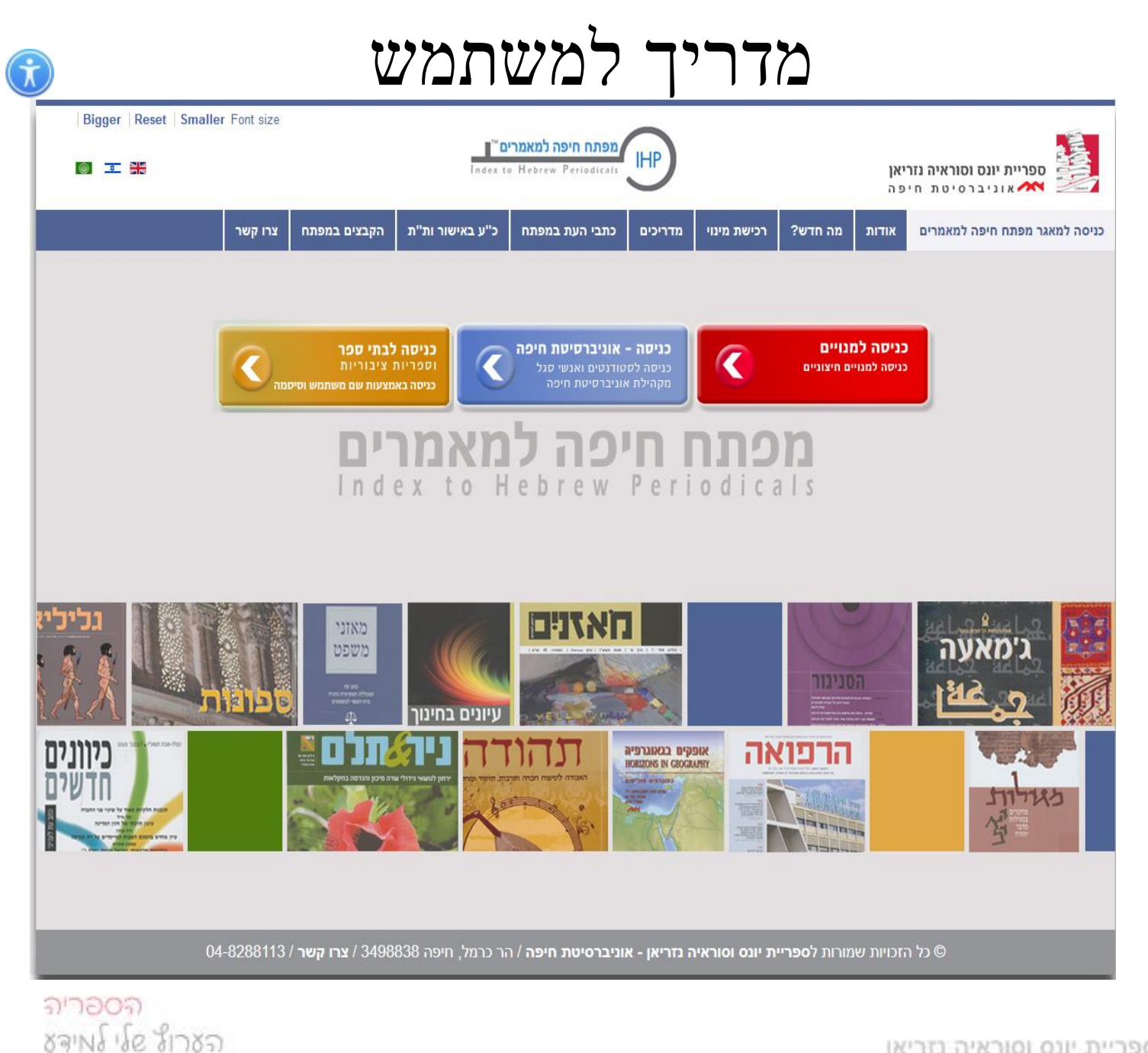

ספריית יונס וסוראיה נזריאן איליברסיטת חיפה

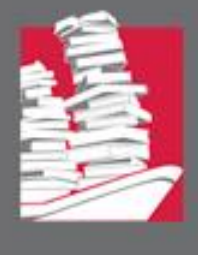

הממשק החדש של מפתח חיפה מאפשר גילוי מהיר ופשוט של מאמרים בעברית ובערבית באמצעות תיבת חיפוש אחת

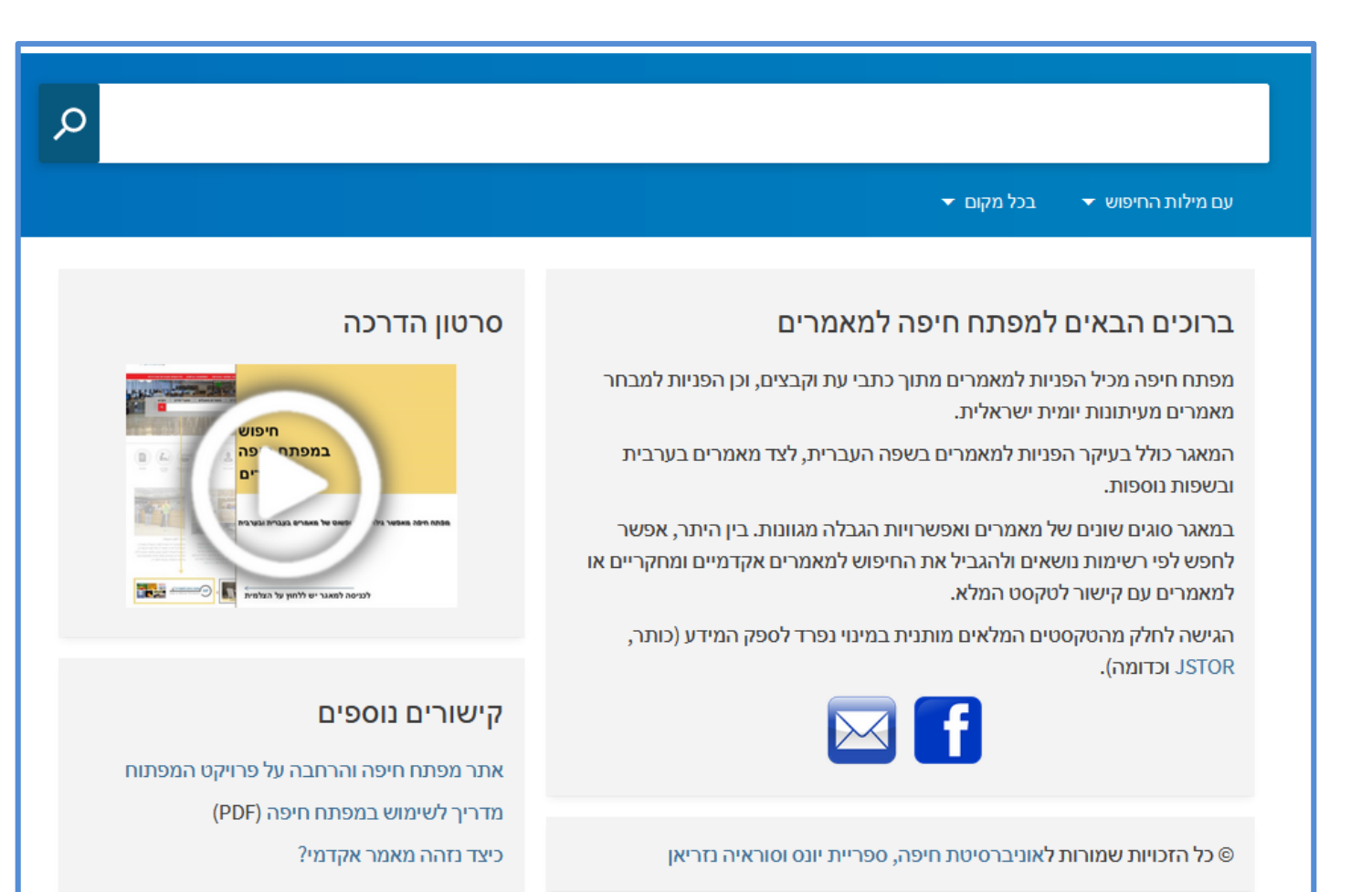

ลาวอดล

รลาฟร์ เรีย รีเวชล

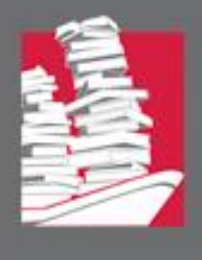

### לחצו על "מידע על כתבי העת" במידה ותרצו לקבל מידע על כתבי העת והקבצים במאגר

|   | מידע על כתבי העת | רשימת הנושאים | מדריך | חיפוש חדש  |                   |
|---|------------------|---------------|-------|------------|-------------------|
| Q |                  |               |       |            |                   |
|   |                  |               |       | בכל מקום 👻 | 👻 עם מילות החיפוש |

למשל: אילו כתבי עת וקבצי מאמרים בתחום החינוך יש במפתח

| م             | •     | גר | ו במאג | דע על כתבי העת והקבצים | x / χ                                                                                                   | חינוך       |
|---------------|-------|----|--------|------------------------|----------------------------------------------------------------------------------------------------|-------------|
|               |       |    |        |                        | ת החיפוש ★ בכל מקום ★                                                                                   | עם מילו     |
| •••           |       | Ļ  |        |                        | חרו עמוד 1 224 תוצאות.                                                                                  | 1) O 🗌      |
| •••           | 1     | r  | ē      |                        | מן <mark>חינוך</mark> - [מידע על כתב-העת]<br><sup>000</sup><br>הישה פתוחה                               | <b>T</b> 1  |
|               |       |    |        |                        | ישה מקוונת                                                                                              | ۶           |
| •••           | 1     | t  | ē      |                        | וינוך והיסטוריה - [מידע על הקובץ] / עורכים: רבקה פלדחי ועמנואל אטקס<br>לדחי, רבקה ; אטקס, עמנואל<br>199 | 2<br>9<br>9 |
| 51' 1<br>X@II | NG NG | S  | 1      | าหล                    |                                                                                                    | 011170      |

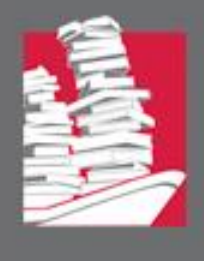

## לאיתור מאמרים יש להקליד את מילות החיפוש/הביטוי שברצונכם למצוא בתיבת החיפוש

Q

Х

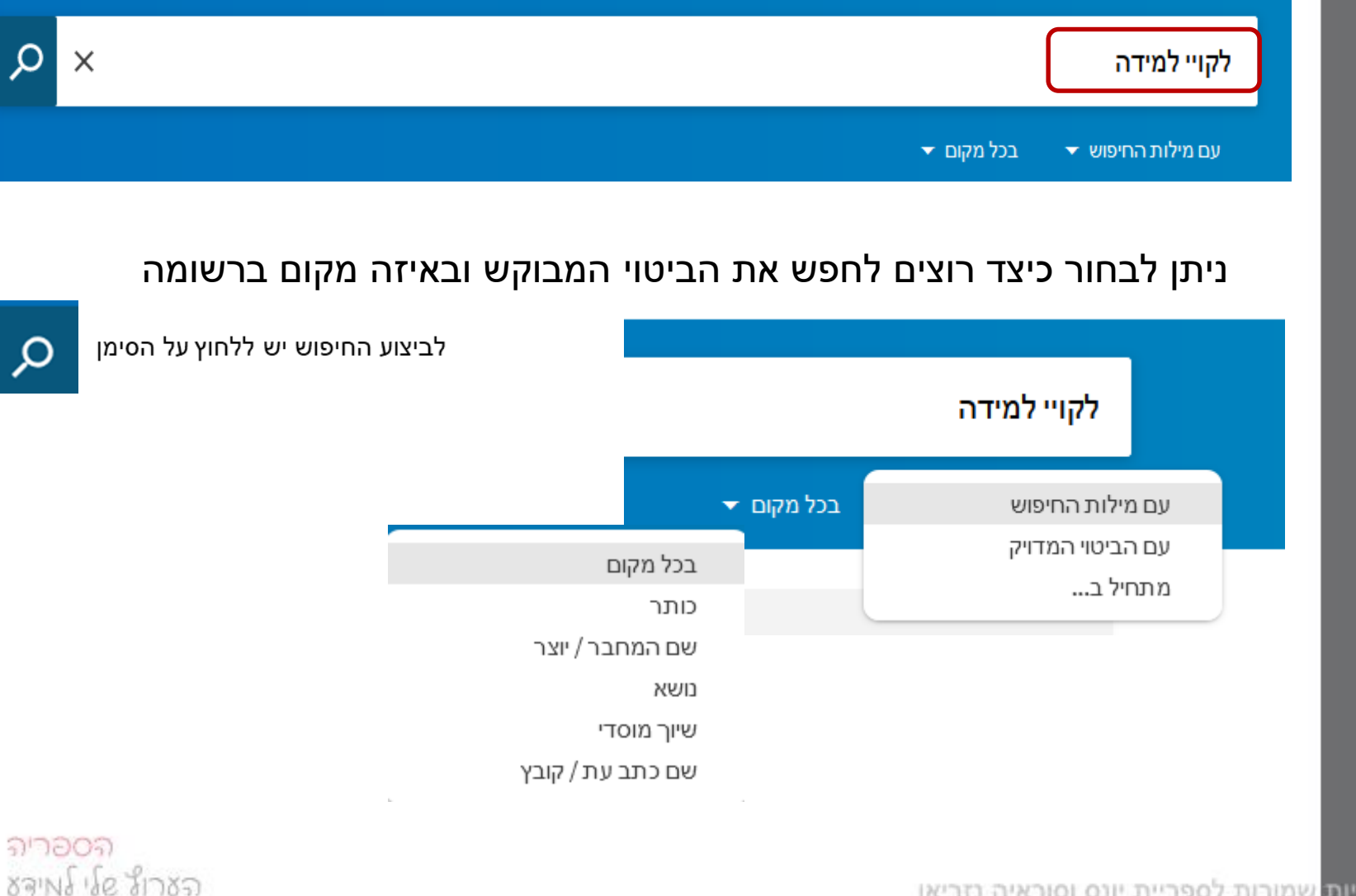

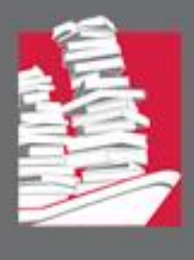

# ספריית יונס וסוראיה נזריאן איליברסיטת חיפה

# נתקבלו 840 תוצאות

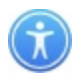

| חיפוש מתקדם                                                                                              | Q   | Х |            | קויי למידה                                                                                                    | לו |
|----------------------------------------------------------------------------------------------------|-----|---|------------|----------------------------------------------------------------------------------------------------|----|
|                                                                                                    |     |   |            | נם מילות החיפוש 🔻 בכל מקום 🔻                                                                                                    | V  |
|                                                                                                    |     | Ŧ |            | 0 נבחר <b>עמוד 1</b> 840 תוצאות 0                                                                                                    |    |
| מיון לפי רלוונטיות ▼<br>להציג רק: ∧<br>מתוך כתבי-עת שפיטים (262)<br>גישה מקוונת (394)                    |     | * | •          | על אישור ההתאמות לתלמידים <mark>לקויי למידה</mark> / טל לביא<br>לביא, טל (מכללת לוינסקי)<br>2006<br>קשר עין, 157: 18, 2006                                                                      | 1  |
| משנה עד שנה<br>1970 2020 צמצום<br>מאמרים מתוך: ^<br>כתבי-עת אקדמיים ומחקריים (389)<br>כתבי-עת בערבית (3) | ••• | * | <b>e</b> C | פרופיל מוסרי ואישיותי של עבריינים <mark>לקויי למידה</mark> / צפי טימור<br><sup>טימור,</sup> צפי<br>2008<br>סחיש - סוגיות בחינוך מיוחד ובשילוב, 23 (2): 2008,41-58<br>כתב-עת שפיט<br>גישה מקוונת | 2  |
| כתבי-עת מקצועיים (341)<br>כתבי-עת פופולריים (125)<br>עיתונות יומית (16)<br>צמצום לפי נושא ∨              |     | * | <b>e</b> C | <b>התאמות לתלמידים <mark>לקויי למידה</mark> - למי הן מתאימות / רמי אמיתי</b><br>אמיתי, רמי<br>2005<br>קשר עין, 147: 18, 2005                                                                    | 3  |

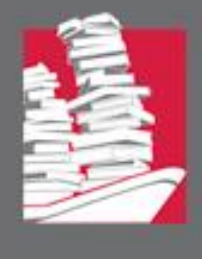

# התוצאות מסודרות על פי רלוונטיות. בלחיצה על החץ ניתן לשנות את סידור התוצאות.

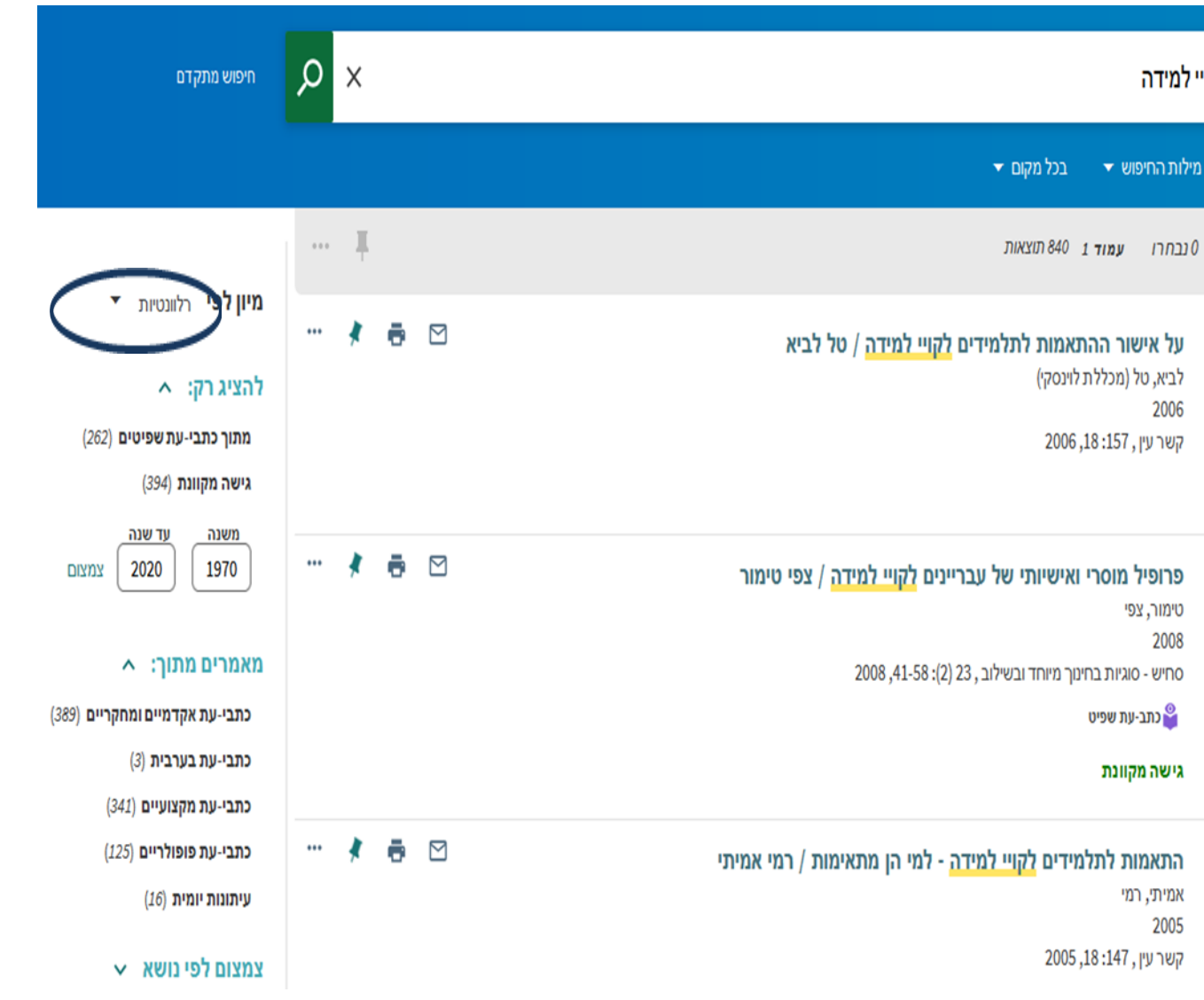

לקויי למידה

1

2

3

🔻 עם מילות החיפוש

2006

טימור, צפי 2008

כתב-עת שפיט थ

גישה מקוונת

אמיתי, רמי

2005

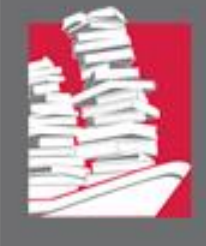

# ניתן לצמצם את התוצאות על פי סוג כתב העת בו מופיעים המאמרים, על פי נושא, על פי טווח שנים (שנת הפרסום של המאמר), על פי שם כתב העת ועוד.

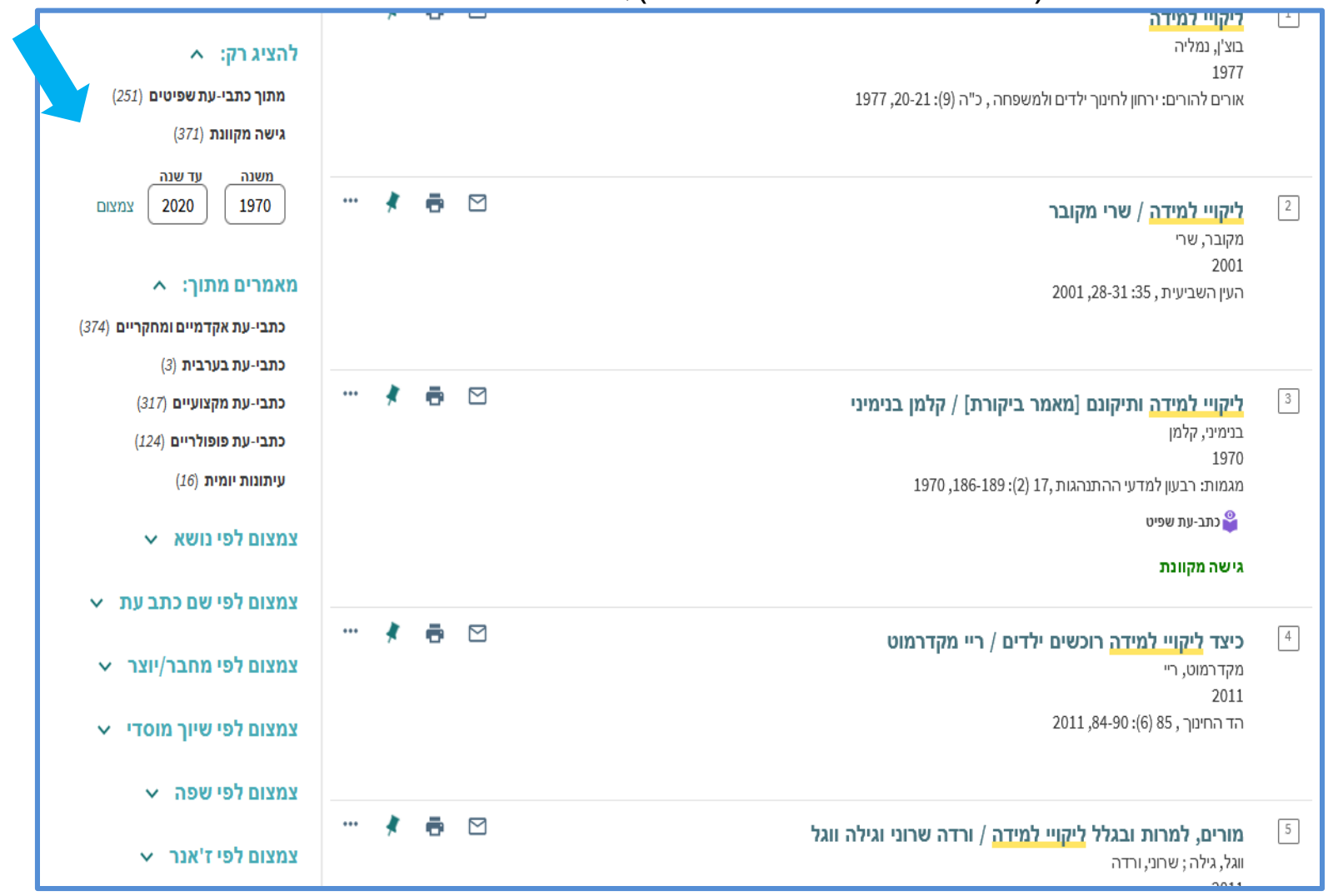

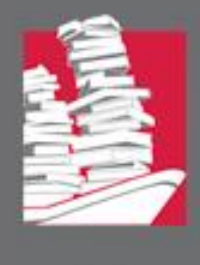

# לרשומה המלאה הכוללת את תקציר המאמר והנושאים שבו הוא דן, יש ללחוץ על שם <sup>א</sup> המאמר - הכותר

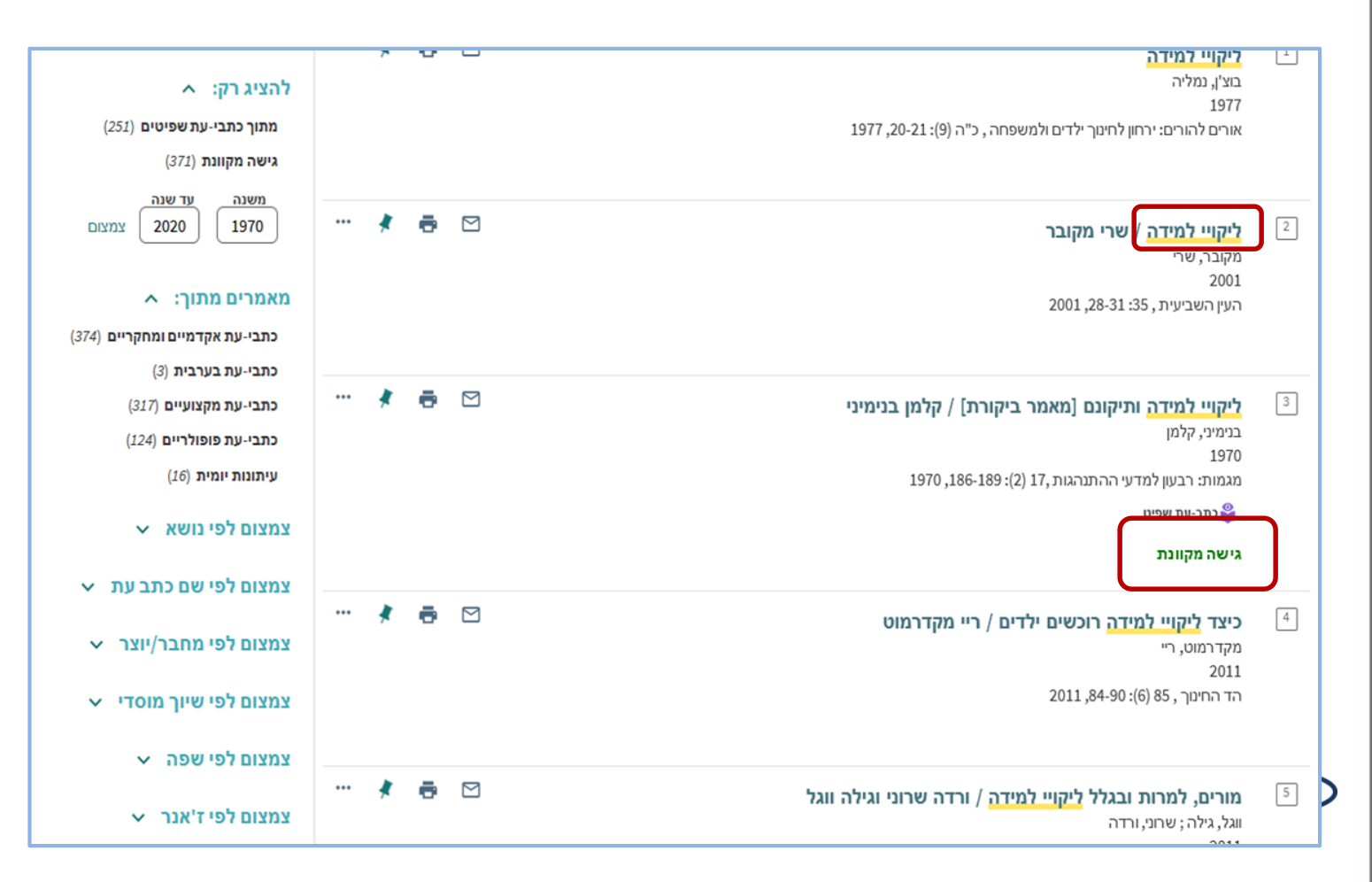

# לטקסט המלא יש ללחוץ על <sup>גישה מקוונת</sup> שימו לב! לפעמים הגישה לטקסט מלא מותנית במנוי לכתב העת.

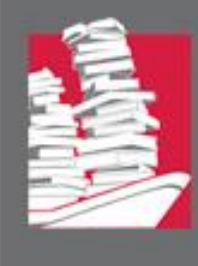

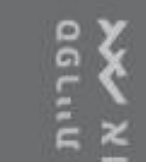

# כדי לצאת מהתצוגה המלאה יש ללחוץ על ה X

|  | E   | F  |
|--|-----|----|
|  | 111 | -  |
|  | ואן | GU |

כל הזכויות <mark>ש</mark>

| של | מלאה   | תצוגה |
|----|--------|-------|
| אר | נ המאנ | רשומח |

מפתו ויפה למאמרים בעברית

|       | 217 תוצאות                 |
|-------|----------------------------|
|       |                            |
| - סיכ | ליקויי למידה והוראה        |
|       | עינת, עמלה                 |
|       | 2010                       |
| 2010  | ביטאון מכון מופת , 42: 3-5 |
|       | גישה מקוונת                |
|       |                            |
|       |                            |

כתב-עת שפיט 🍟

| מעקב, התערבות וניתוח<br>הן, אורית<br>202 |  |
|------------------------------------------|--|
| 0, סוגיות בחינוך מיוחד ובשיקום           |  |
| כתב-עת שפיט 🍟                            |  |
| גישה מקוונת                              |  |

| מקום האבחון הפסיכולוגי       |
|------------------------------|
| שרוני, ורדה                  |
| 2011                         |
| מפגש לעבודה חינוכית-סוציאליה |
| כתב-עת שפיט 🍟                |

גישה מקוונת

אבחון ליקווי למידה במתמי ומת"לים" / ד"ר שרה גבעו גבעון, שרה 2008 ירחון מכון מופת , 35: 2015, 2008 גישה מקוונת

#### <mark>מעקב, התערבות וניתוח תהליכי כתיבה של סטודנטים עם <u>ליקויי למידה</u> / אורית דהן דהן, אורית 2005 סוגיות בחינוך מיוחד ובשיקום, 20 (2): 25-38,2005</mark>

| גישה מקוונת               |                             |                                        |                                            |                                       |                                              |                                          |                                                              |
|---------------------------|-----------------------------|----------------------------------------|--------------------------------------------|---------------------------------------|----------------------------------------------|------------------------------------------|--------------------------------------------------------------|
| קישור לטקסט מלא למנויי JR | JSIO                        |                                        |                                            |                                       |                                              |                                          |                                                              |
| שמירה / שיתוף             |                             |                                        |                                            |                                       |                                              |                                          |                                                              |
| דואר אלקטרוני             | птеоп                       | <b>דד</b><br>ציטוטים                   | <i>O</i><br>PERMALINK                      | REFWORKS                              | ENDNOTE                                      | דוא ל-BIBTEX                             | דעאל-RIS                                                     |
| מידע מפורט                |                             |                                        |                                            |                                       |                                              |                                          |                                                              |
| כות                       | <b>תר</b> מעקב, ה           | התערבות וניתוח                         | תהליכי כתיבה ש                             | ל סטודנטים עם                         | ליקויי למידה / א                             | ורית דה <mark>ן</mark>                   |                                                              |
| הערו                      | <b>רה</b> מירתור<br>למידהור | העיקרית של מחי<br>האם התערבות נ        | קר זה היא לבדוק<br>גערכתית קצרה ו          | האם ניתן לשפר<br>נשפר את כתיבו        | באופן מהותי או<br>נם ואת דימויים ו           | ת הכתיבה העיונית<br>העצמי. הנתונים נא    | של סטודנטים עם <mark>ליק</mark><br>וספו במהלך מכינת קי       |
|                           | לסטודנט                     | טים עם דיסלקציר                        | ה שהתקיימה במנ                             | ללת תל-חי <mark>,</mark> המ           | חקר מכוון לענור                              | נ לצורך להתאים מ                         | יודל וכלים הלקוחים.                                          |
|                           | מתחום א<br>עדרם לר          | אורייני-קוגניטיבי-<br>דברת גידסגייס יי | חברתי בגישה מ <i>ו</i>                     | נרכתית לאוכלוס<br>מערבים לזבנית א     | יית מבוגרים עם<br>יילית ובשיים כב            | ליקויי למידה וכן לו<br>מובר ולבנות תבניי | פתח כלי אבחוני מהימ<br>ת בתו בכות בשונים                     |
|                           | המחקרו<br>המחקרו            | קרונטקטטים ע.<br>היא שהתערבות          | מערכתית - אורי:<br>מערכתית - אורי:         | ינית, קוגניטיבית                      | ואוונוא <sub>ו</sub> שיים בכ<br>וחברתית תשפו | ר באופו מובהק את                         | ינה ונערבות. השערד<br>יכולת הכתיבה                           |
|                           | האקדמיו                     | ת של הסטודנט                           | עם <mark>ליקויי למידה</mark> נ             | מספר מרכיבים:<br>מספר מרכיבים:        |                                              |                                          |                                                              |
|                           | נמצא שינ                    | נוי משמעות <mark>י</mark> ביכו         | לת הכתיבה במר                              | ולך ההתערבות.                         | לא נמצאו הבדי                                | לים בין הסטודנטים<br>י                   | ו לסטודנטיות ביכולת                                          |
|                           | הכתיבה.                     | נמצא דמיון בין <i>ו</i> .              | שני הכלים בהתייו<br>מימלע לבעוסימיי        | זס לכל המדדים<br>הכבלי בדייננגיסי     | למעט המדד ש<br>יילבע ככס מידי                | ל תקינות. אחת הנ                         | מסקנות המרכזיות                                              |
|                           | מממצאי<br>המקצוע ו          | מחקר זה היא ש<br>וברסיס לרניית ה       | ימומ <i>רץ ר</i> ו-שונמש<br>זכניות התערבות | י בכלי הו יאגנוסנ<br>רמו כו מומלע לו  | טי להערכובטקכ<br>רבור תרניות נויפ            | טים עיוניים ליצירר<br>יוליות קצרות נוווח | נ שפר <sub>י</sub> משורנפרנ בין או<br>לנויפול בסנוודננוים ענ |
|                           | י וניקבוע י<br>ליקויי למי   | ידה במהלך שנר                          | גע וונו ווען בווג<br>א' ללימודיהם בי       | , כנו כן נווניז ן יי<br>אקדמיה (תקציר | נחן הננחונסי.<br>מתוך המאמר).                | 100112010                                |                                                              |
| מחבר/יוצ                  | ו <b>צר</b> דהן, אורי       | ית.                                    |                                            |                                       |                                              |                                          |                                                              |
| שנת פרסוו                 | 2005 םוס                    |                                        |                                            |                                       |                                              |                                          |                                                              |
| נוש                       | <b>שא לקות למי</b>          | ידה                                    |                                            |                                       |                                              |                                          |                                                              |
|                           | לקות למי                    | יידה במוסדות לו                        | השכלה גבוהה                                |                                       |                                              |                                          |                                                              |
|                           | כתיבת ע                     | נבודות (חינוך)                         |                                            |                                       |                                              |                                          |                                                              |

כתיבה -- הוראה

תוכניות התעררות חינוכיות

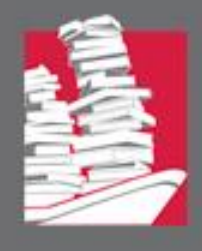

# ספריית יונס וסוראיה נזריאן אילי אוניברסיטת חיפה

# על מנת לבדוק אם הפריט נמצא בספריה של אחד מהמוסדות האקדמיים, יש ללחוץ 🕥

על הקישור: לכתב העת בקטלוג המאוחד של ישראל

| <mark>מנהיגות בית-ספרית</mark> וש<br>טימור, צפי<br>2004<br>עיונים במינהל ובארגון החינוך | אילוב תלמידים לקויי ל<br>ך , 2004 ,143-159 ב2004        | מידה / צפי נ'                                   | ימור                                            |                                                 |                              |                     | * |
|-----------------------------------------------------------------------------------------|---------------------------------------------------------|-------------------------------------------------|-------------------------------------------------|-------------------------------------------------|------------------------------|---------------------|---|
| כתב-עת שפיט 🍟                                                                           |                                                         |                                                 |                                                 |                                                 |                              |                     |   |
| שמירה / שיתוף                                                                           |                                                         |                                                 |                                                 |                                                 |                              |                     |   |
| דואר אלקטרוני                                                                           | דיפטה ציטוטים די איז איז איז איז איז איז איז איז איז אי | <i>S</i><br>Permalink                           | REFWORKS                                        | ENDNOTE                                         | שוא ל-BIBTEX                 | RIS-ייצוא ל         |   |
| מידע מפורט                                                                              |                                                         |                                                 |                                                 |                                                 |                              |                     |   |
| כותר                                                                                    | <mark>מנהיגות בית-ספרית</mark> ושילוב                   | ב תלמידים לקויי                                 | מידה / צפי טימו                                 | ٢                                               |                              |                     |   |
| הערה                                                                                    | המאמר בוחן את הקשר בין<br>תפיסת החזון של אותו מנה       | ן תפיסת מנהל <mark>ב</mark><br>הל בעניין שילובם | <mark>ת</mark> הספר בעיני אנ<br>של תלמידים לקוי | שי הצוות כמנהי:<br>יי למידה <mark>בבית</mark> ה | יג שינוי, או כמנהל א<br>ספר. | אדמיניסטרטיבי, לבין |   |
| מחבר/יוצר                                                                               | טימור, צפי                                              |                                                 |                                                 |                                                 |                              |                     |   |
| שנת פרסום                                                                               | 2004                                                    |                                                 |                                                 |                                                 |                              |                     |   |
| נושא                                                                                    | יקות למידה<br>שילוב ילדים בעלי צרכים מי                 | יוחדים במוסדות                                  | זינוך רגילים                                    |                                                 |                              |                     |   |
|                                                                                         | מנהלי <mark>בתי</mark> ספר                              |                                                 |                                                 |                                                 |                              |                     |   |
|                                                                                         | מנהיגות חינוכית<br>שינוי חינוכי                         |                                                 |                                                 |                                                 |                              |                     |   |
|                                                                                         | פינוי חינוכי<br>בתי ספר                                 |                                                 |                                                 |                                                 |                              |                     |   |
|                                                                                         | מנהלי <mark>בתי</mark> ספר ומורים                       |                                                 |                                                 |                                                 |                              |                     |   |
| מזהה                                                                                    | ISSN: 0334-4770                                         | 42 150 .20                                      | 2004                                            |                                                 |                              |                     |   |
| מונון<br>שפה                                                                            | עיונים במינהי ובארגון החיו<br>עברית                     | 43-139:20, [1]                                  | 2004,                                           |                                                 |                              |                     |   |
|                                                                                         |                                                         |                                                 |                                                 |                                                 |                              |                     |   |
| יושורים                                                                                 |                                                         |                                                 |                                                 |                                                 |                              |                     |   |
| כתר העת בקטלוג המאוחד של י                                                              | ינשראל                                                  | 1                                               |                                                 |                                                 |                              |                     |   |
|                                                                                         |                                                         |                                                 |                                                 |                                                 |                              |                     |   |

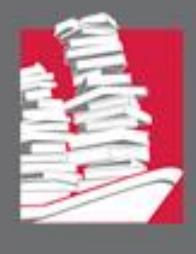

חיפוש מתקדם מאפשר חיפוש של מספר מילות מפתח במספר שדות בו-זמנית. לחיצה על "חיפוש מתקדם" תוביל למסך הבא:

| חיפוש מתקדם                                  | ליקויי למידה                                                                                                    |
|----------------------------------------------|----------------------------------------------------------------------------------------------------|
|                                              | עם מילות החיפוש ★ בכל מקום ▼                                                                                                    |
|                                              | <b>חיפוש בתוך:</b> מאמרים מתוך כתבי עת וקבצים 💌                                                                                               |
| שפה<br>כל השפות ▼<br>שנת פרסום<br>כל השנים ▼ | מסנני חיפוש<br>בכל מקום ▼ עם מילות החיפוש ▼ <mark>ליקויי למידה</mark><br>וגם ▼ בכל מקום ▼ עם מילות החיפוש ▼ <mark>יש להקליד מונח חיפוש</mark> |
|                                              | הוספת שורה חדשה 🛛 👌 ניקוי שדות 🕂                                                                                                    |
| ריפוש <i>O</i>                               | בכל מקום עם מילות החיפוש <b>ליקויי למידה</b> ↔                                                                                                |

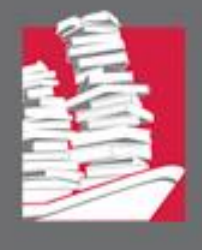

#### לחיפוש ברשימת הנושאים של מפתח חיפה הקישו על "רשימת הנושאים" למעלה בצד שמאל

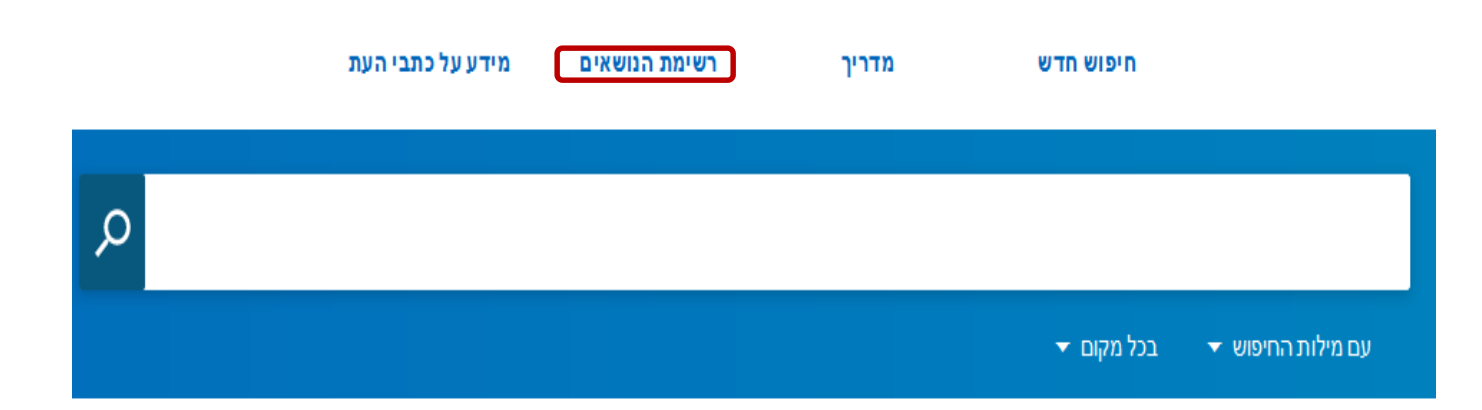

#### ברוכים הבאים למפתח חיפה למאמרים

מפתח חיפה מכיל הפניות למאמרים מתוך כתבי עת וקבצים, וכן הפניות למבחר מאמרים מעיתונות יומית ישראלית.

המאגר כולל בעיקר הפניות למאמרים בשפה העברית, לצד מאמרים בערבית ובשפות נוספות.

במאגר סוגים שונים של מאמרים ואפשרויות הגבלה מגוונות. בין היתר, אפשר לחפש לפי רשימות וושאים ולהגריל את החיפוש למאמרים אקדמיים ומחקריים או

#### סרטון הדרכה

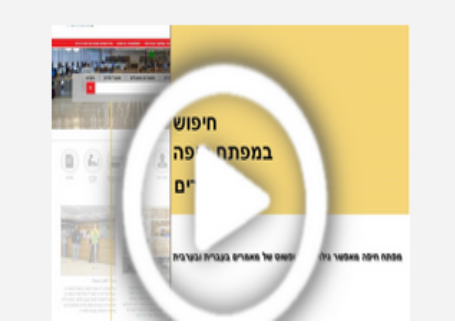

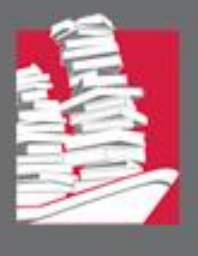

#### נחפש לדוגמא את הנושא: תעמולת בחירות

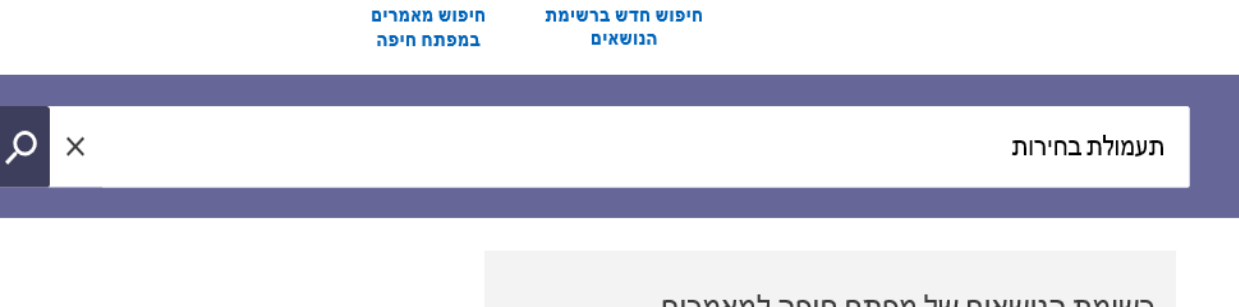

#### רשימת הנושאים של מפתח חיפה למאמרים

מפתח חיפה מכיל הפניות למאמרים מתוך כתבי עת וקבצים, וכן הפניות למבחר מאמרים מעיתונות יומית ישראלית.

אתר מפתח חיפה והרחבה על פרויקט המפתוח

הממשק הקודם של מפתח חיפה למאמרים

כיצד נזהה מאמר אקדמי?

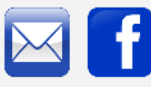

© כל הזכויות שמורות לאוניברסיטת חיפה, ספריית יונס וסוראיה נזריאן

שימו לב – בחיפוש נושאים תיבת החיפוש היא בצבע סגול

כל הזכויות שמורות לספריית יונס וסוראיה נזריאן 🔘

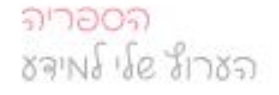

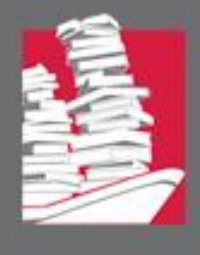

#### מתקבל מסך ובו 10 מונחים הקשורים לנושא תעמולת בחירות

|                             |     | חיפוש מאמרים<br>במפתח חיפה | חיפוש חדש ברשימת<br>הנושאים |                                                                                      |         |
|-----------------------------|-----|----------------------------|-----------------------------|--------------------------------------------------------------------------------------|---------|
| חיפוש מתקדם                 | A × |                            |                             | מולת בחירות                                                                          | תעו     |
| <b>עיון לפי</b> רלוונטיות ▼ |     |                            |                             | ות                                                                                   | 10 תוצא |
| ·                           |     |                            |                             | <mark>תעמולת בחירות</mark><br>חיפוש מאמרים בנושא <mark>"תעמולת בחירות"</mark>        | 1       |
|                             |     |                            |                             | תעמולת בחירות באינטרנט<br>חיפוש מאמרים בנושא <mark>"תעמולת בחירות באינטרנט"</mark>   | 2       |
|                             |     |                            |                             | תעמולת בחירות בטלוויזיה<br>חיפוש מאמרים בנושא <mark>"תעמולת בחירות בטלוויזיה"</mark> | 3       |
|                             |     |                            |                             | תעמולת בחירות ברדיו<br>חיפוש מאמרים בנושא <mark>"תעמולת בחירות ברדיו"</mark>         | 4       |
|                             |     |                            |                             | פרסום פוליטי וחברתי<br>חיפוש מאמרים בנושא <mark>"פרסום פוליטי וחברתי"</mark>         | 5       |
|                             |     |                            |                             | <mark>תעמולה</mark><br>חוסוש מעמרים בנושע <b>"תוחולה"</b>                            | 6       |

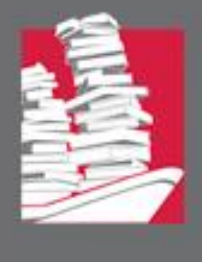

לאחר הקלדה על המונח "תעמולת בחירות" נפתח מסך ובו פירוט של המונחים הרחבים, הצרים והקשורים. בצבע שחור מופיעות הרמיזות והנושא באנגלית.

לחיצה על כל אחד מהמונחים מאפשרת חיפוש של המונח בתוך רשימת הנושאים. שימו לב – כדי לחפש מאמרים בנושא יש להקיש על המונח הצבוע **בירוק** 

#### תעמולת בחירות חיפוש מאמרים בנושא <mark>"תעמולת בחירות"</mark>

תעמולת בחירות שם המונח פרסום מונחים קשורים בחירות מונחים רחבים תעמולה פרסום פוליטי וחברתי מונחים צרים תעמולת בחירות באינטרנט תעמולת בחירות בטלוויזיה תעמולת בחירות ברדיו קמפיין <mark>בחירות</mark> נראה מ תשדירי בחירות Political campaigns LC מונח

<mark>ରାମତଠର</mark> ୪ବାଧ୍ୟ ଏହି ସାମଧର

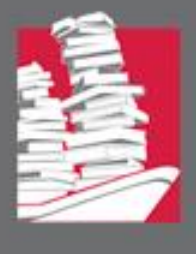

#### לחיצה על המונח המופיע בירוק תבצע את החיפוש במפתח המאמרים <u>כביטוי מדויק בשדה הנושא</u>

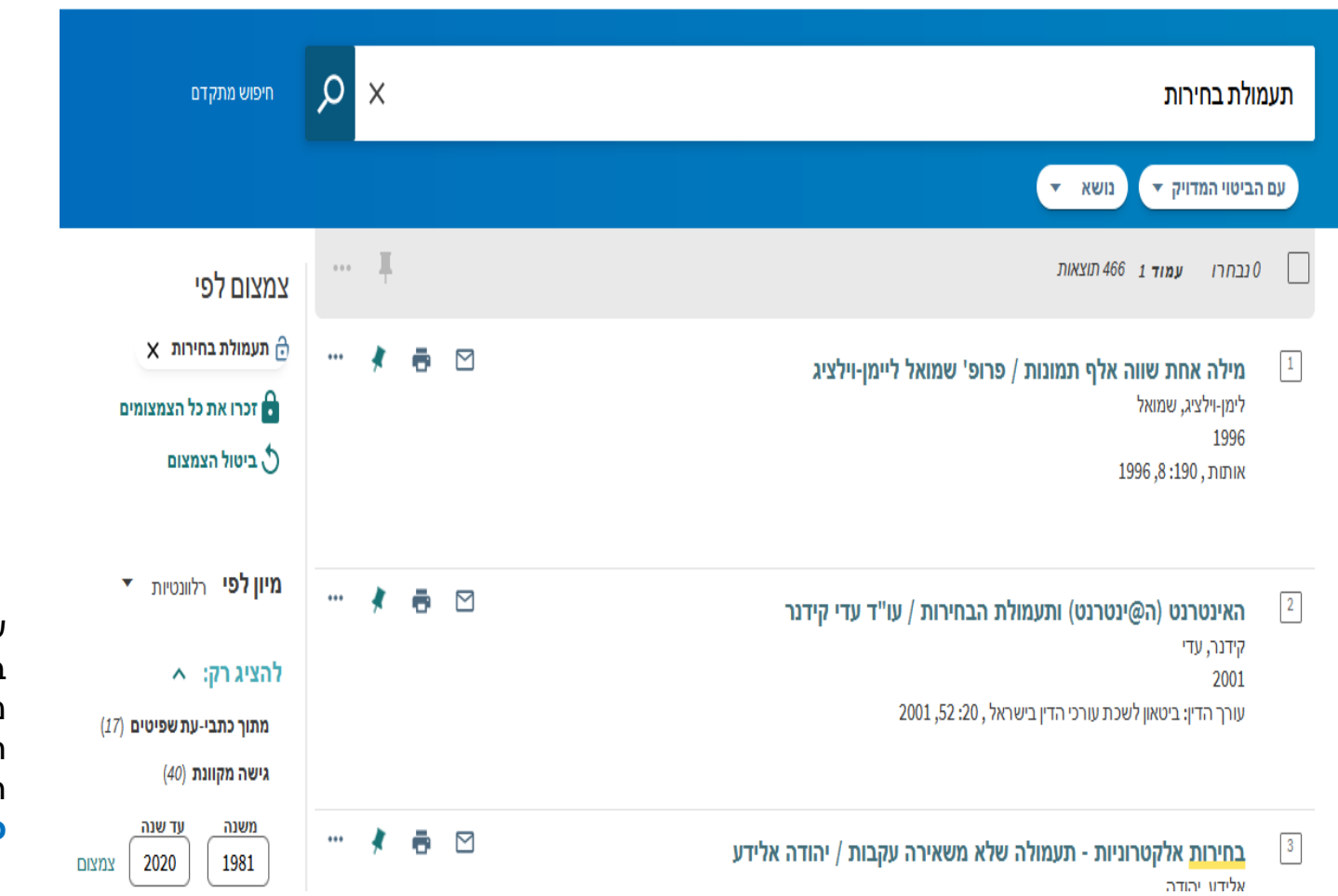

שימו לב – בחיפוש מאמרים , תיבת החיפוש היא בצבע **כחול** 

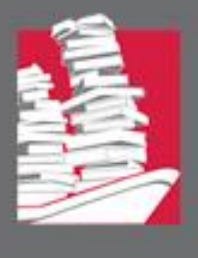

#### כדי לחזור ולבצע חיפוש של מונח אחר יש להקיש מחדש על "רשימת הנושאים"

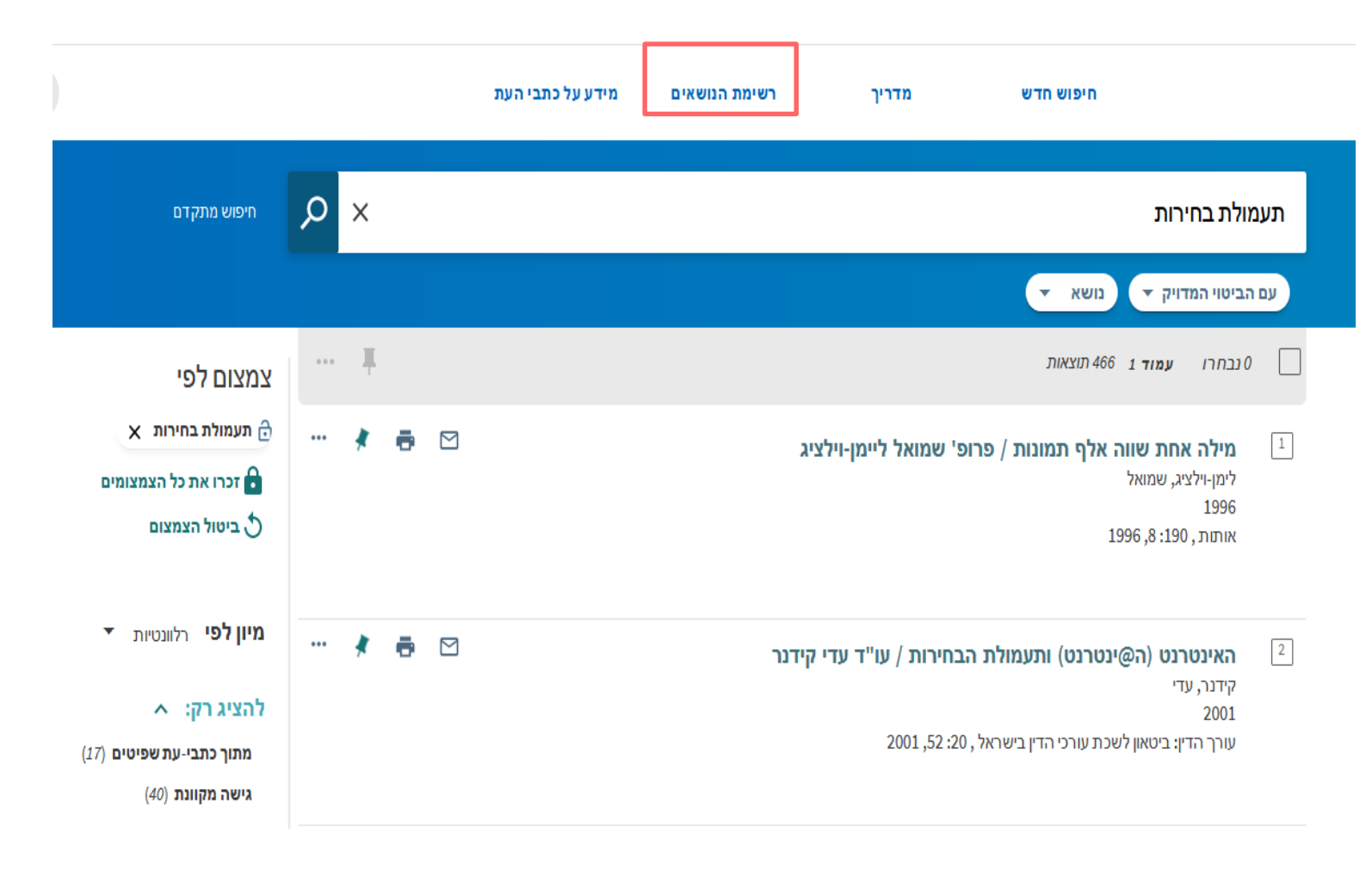

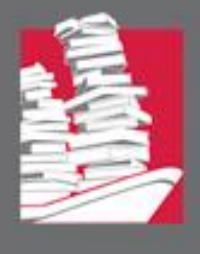

#### לחיפוש נושא אדם יש להקיש את שם האישיות כמו בדוגמא:

|                                           | חיפוש מאמרים<br>במפתח חיפה | חיפוש חדש ברשימת<br>הנושאים |                                                                                                    |        |
|-------------------------------------------|----------------------------|-----------------------------|----------------------------------------------------------------------------------------------------|--------|
| חיפוש מתקדם 🗙                             |                            |                             | ו מאיר                                                                                                 | של     |
| מווו לתו                                  |                            |                             | אות                                                                                                    | 26 תוצ |
| גייון <i>י</i> פי רלוונטיות ▼             |                            |                             | <b>שלו, מאיר</b><br>חיפוש מאמרים בנושא <b>"שלו, מאיר"</b>                                              | 1      |
| מתקבל מסך ובו                             |                            |                             | שלו, מאיר פונטנלה<br>חיפוש מאמרים במשא "שלו, מאיר פונטנלה"                                             | 2      |
| מאמרים על<br>האדם ובמידה<br>ויש מאמרים על |                            |                             | שלו, מאיר עשו<br>חיפוש מאמרים במשא <b>"שלו, מאיר.</b> עשו"                                             | 3      |
| יצירותיו                                  |                            |                             | שלו <mark>, מאיר</mark> ראשית<br>חיפוש מאמרים בנושא <b>"שלו, מאיר.</b> <mark>ראשית"</mark>             | 4      |
|                                           |                            |                             | שלו <mark>, מאיר</mark> כימים אחדים<br>חיפוש מאמרים בנושא <b>"שלו, מאיר.</b> <mark>כימים אחדים"</mark> | 5      |
|                                           |                            |                             | שלו, מאיר תנ"ך עכשו                                                                                    | 6      |

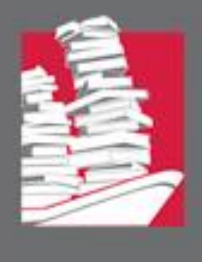

### טיפול בתוצאות החיפוש:

לאחר שקיבלתם את התוצאות הרצויות מהחיפושים השונים, ניתן לאסוף רשימת מאמרים להדפסה, או להעברה בדוא"ל על ידי לחיצה על המאמרים מתווספים לתיקיית פריטים שמורים, המסומנת ב סימן

|        | 640 תוצאות                                                                                                    |            |     |   |
|--------|----------------------------------------------------------------------------------------------------|------------|-----|---|
| 1      | <b>התאמות לתלמידים <mark>לקויי למידה</mark> - למי הן מתאימות / רמי אמיתי</b><br>אמיתי, רמי<br>2005<br>קשר עין, 147: 18, 2005                                                                         | <b>-</b>   | * • | • |
| 2      | מנהיגות בית-ספרית ושילוב תלמידים <mark>לקויי למידה</mark> / צפי טימור<br>טימור, צפי<br>2004<br>עיונים במינהל ובארגון החינוך , 28: 143-159, 2004<br>ערונים במינהל שפיט<br>ערב-עת שפיט                 | <b>-</b>   | * 🖶 | • |
| 3      | <b>התאמות לתלמידים <mark>לקויי למידה</mark> בבחינות הבגרות - ממצאי מעקב</b><br>2012<br>מבקר המדינה: דו"ח שנתי 63ג', כרך שני (לשנת 2012), עמ' 1133-1146<br><b>גישה מקוונת</b>                         | <b>-</b> 2 | * • | • |
| 4      | <b>הוראה אקדמית ככלי טיפולי בסטודנטים <mark>לקויי למידה</mark> (לגעת בקושי) / עמלה עינת<br/>עינת, עמלה<br/>2002<br/>נפש: רבעון לפסיכולוגיה, לטיפול, לטיפוח רגשי ולחינוך יצירתי , 12: 75-79, 2002</b> | <b>ē</b>   | * * | • |
| ייות ש | ילדים לקויי למידה - לקויי שמיעה בכיתה / GARY OWEN BUNCH, TERRY LYNN MELNYK                                                                                                    | •          | * • | • |

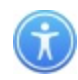

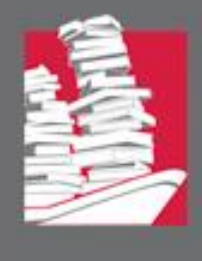

🔘 כל הזכויות ש

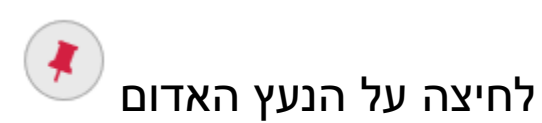

מעבירה לצפייה בפריטים ששמרתם.

כך נראית רשימת הפריטים ששמרתם:

| א מתז | חיפוש |   | Q | ד למידה / × מאמרים מכתבי עת אקדמיים, מחקריים ומקצועיים די / א                                                                                      | ליקויי   |
|-------|-------|---|---|----------------------------------------------------------------------------------------------------|----------|
|       |       |   |   | נ החיפוש ▼ בכל מקום ▼                                                                                                    | עם מילוח |
|       |       |   |   | ים שמורים 🚿 …                                                                                                    | פריט     |
|       |       |   |   | שמורים חיפושים קודמים                                                                                                    | מאמרים   |
|       |       |   |   | מאמרים                                                                                                    | 3        |
| ***   | *     | ē |   | <mark>ליקויי למידה</mark> והוראה - סיכוי מול סיכון / עמלה עינת<br>עינת, עמלה<br>2010<br>ביטאון מכון מופת , 42: 3-5, 2010<br>גישה מקוונת            | 1        |
| •••   | ×     | ē |   | <b>מורים, למרות ובגלל <mark>ליקויי למידה</mark> / ורדה שרוני וגילה ווגל</b><br>שרוני, ורדה ; ווגל, גילה<br>2011<br>הד החינוך , 85 (6): 2011,98-100 | 2        |
| ***   | *     | ē |   | <mark>ליקויי למידה</mark> . מדיניות המשרד / יהודית אל-דור<br>אלדור, יהודית<br>2011<br>הד החינוך , 85 (6): 37-30, 2011                              | 3        |

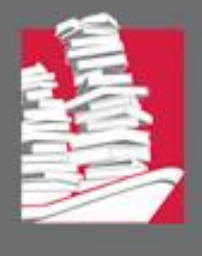

# שליחת הרשימה להדפסה ו/או למייל:

יש לסמן את הפריטים הרצויים ב 🔽 לאחר מכן ללחוץ על 3 הנקודות בשורה העליונה

| פריטי    | יטים שמורים 🌾 🔄                                                                                                    |            |     |     |
|----------|----------------------------------------------------------------------------------------------------|------------|-----|-----|
| מאמרים נ | רים שמורים חיפושים קודמים                                                                                                    |            |     |     |
| 23       | 3 מאמרים                                                                                                    |            |     |     |
| 1        | <mark>ליקויי למידה</mark> והוראה - סיכוי מול סיכון / עמלה עינת<br>עינת, עמלה<br>2010<br>ביטאון מכון מופת , 42: 5-3, 2010<br>גישה מקוונת     |            | * = | ·   |
| 2        | מורים, למרות ובגלל <mark>ליקויי למידה</mark> / ורדה שרוני וגילה ווגל<br>שחוני, ורדה ; ווגל, גילה<br>2011<br>הד החינוך , 85 (6): 2011,98-100 | 🖶 🗹        | * = | ••• |
| 3        | <mark>ליקויי למידה. מדיניות המשרד / יהודית אל-דור</mark><br>אלדור, יהודית<br>2011<br>הד החינוך , 85 (6): 36-37, 2011                        | <b>ē</b> ⊠ | * = | ••• |

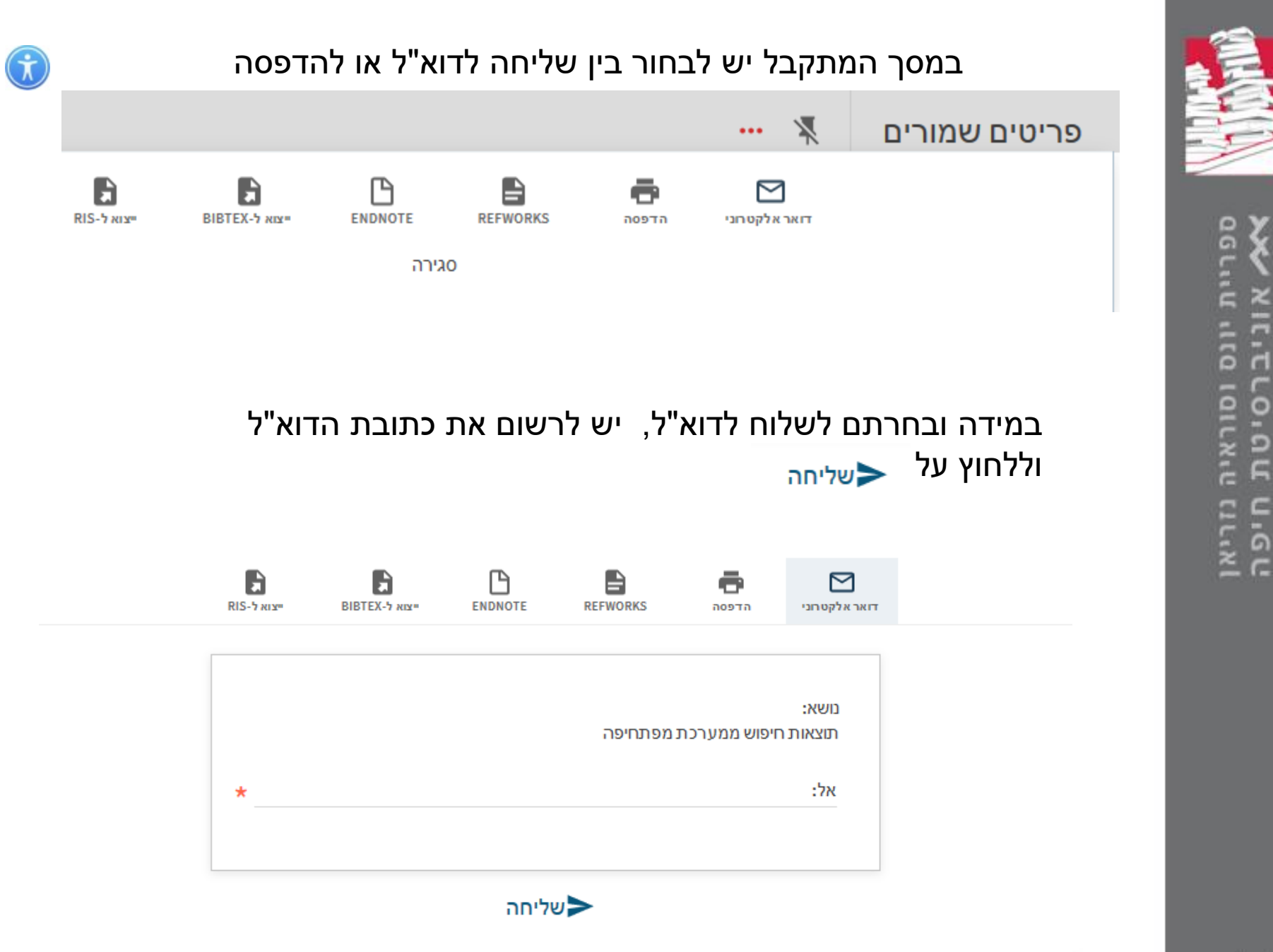

<u>כל הזכויות שמורות ל</u>